Register your product and get support at **www.philips.com/welcome** 

## PhotoAlbum

SPH8408 SPH8428

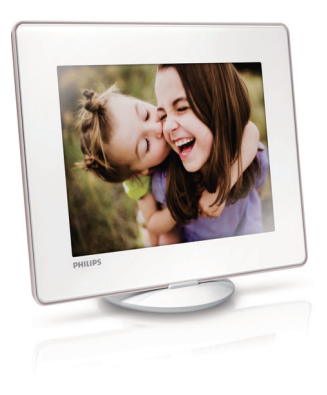

NL Snelstartgids

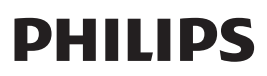

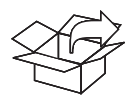

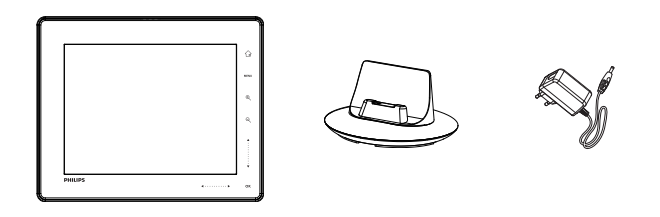

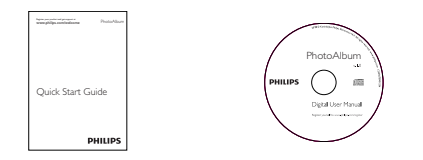

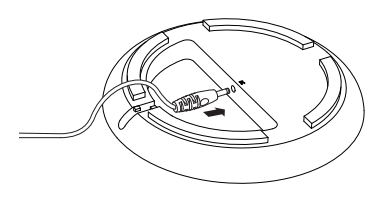

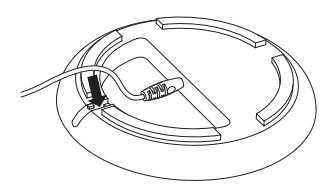

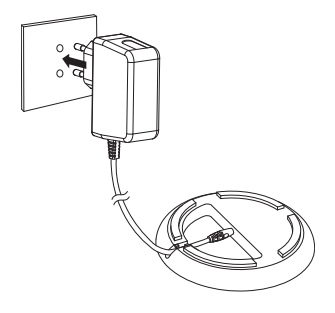

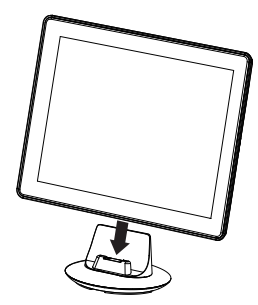

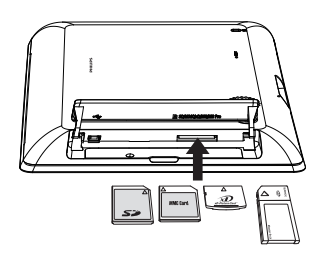

# Nederlands

## Weet wat deze knoppen betekenen

| Ċ           | <ul> <li>Druk op deze knop om het PhotoAlbum in te schakelen</li> <li>Houd deze knop ingedrukt om het PhotoAlbum uit te schakelen</li> <li>Druk hierop om tussen modi te schakelen (tussen diapresentatie en klok/kalender; of tussen carrousel- en albumweergave)</li> </ul> |
|-------------|----------------------------------------------------------------------------------------------------|
| ¢           | - Houd deze knop ingedrukt om naar het beginscherm te gaan<br>- Raak deze knop aan om terug te gaan naar het bovenste menu                                                                                                    |
| MENU        | - Raak deze knop aan om het optiemenu te openen of te sluiten                                                                                                    |
| €√Q         | <ul> <li>Raak deze knop aan om in en uit te zoomen</li> <li>Raak deze knop aan om tussen modi te schakelen (carrouselmodus &lt;-&gt; albummodus</li> <li>diapresentatiemodus &lt;-&gt; twee keer inzoomen &lt;-&gt; 4 keer inzoomen)</li> </ul>                               |
| ▲/▼         | - Raak aan om naar boven te bladeren<br>- Raak aan om naar beneden te bladeren                                                                                                    |
| ОК          | <ul> <li>Raak deze knop aan om een diapresentatie af te spelen/te onderbreken</li> <li>Raak deze knop aan om uw keuze te bevestigen</li> </ul>                                                                                                    |
| <b>⊲/</b> ► | - Raak aan om snel naar links te gaan<br>- Raak aan om snel naar rechts te gaan                                                                                                    |

### Weet wat pictogrammen op het toetsenblok betekenen

| ۲               | Tekst in Engels invoeren                                                                         |
|-----------------|--------------------------------------------------------------------------------------------------|
| े               | Tekst in een van de ondersteunde Europese talen invoeren                                         |
| <b>Русск</b> ий | Tekst in Russisch invoeren                                                                       |
| \$#* / ABC      | Overschakelen naar een venster waarin u symbolen, leestekens, letters of cijfers kunt selecteren |
| aA              | Wisselen tussen hoofdletters en kleine letters                                                   |
|                 | Een spatie invoeren                                                                              |
| <b>←</b>        | Een regeleinde invoeren                                                                          |

### Opstarten

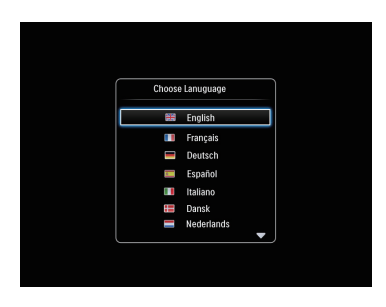

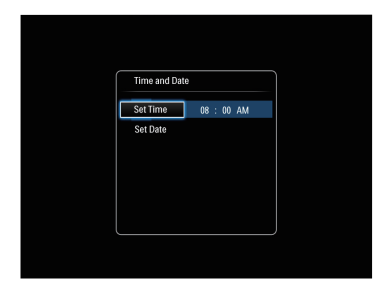

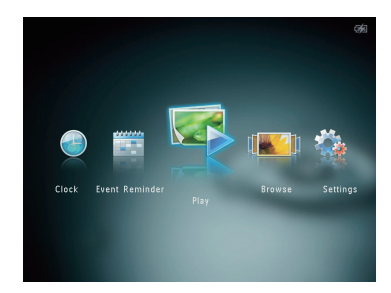

#### Opmerking

- Laad de ingebouwde batterij op voordat u het PhotoAlbum voor de eerste keer gebruikt. Indien de ingebouwde batterij volledig is opgeladen, kunt u het PhotoAlbum tot wel 1 uur bedienen.
  - Batterijniveau 0%~5%
     Batterijniveau 5%~20%
     Batterijniveau 20%~40%
     Batterijniveau 40%~60%
     Batterijniveau 60%~80%
     Batterijniveau 80 ~ 100%
     PhotoAlbum wordt opgeladen
     PhotoAlbum aangesloten op station,
- Sluit de gelijkstroomstekker van het meegeleverde netsnoer aan op de DCaansluiting van het meegeleverde oplaadstation.

op netvoeding, wordt niet opgeladen

- 2 Klem het snoer in de kabelgeleider.
- **3** Steek de stekker van het netsnoer in een stopcontact.
- 4 Plaats het PhotoAlbum op het oplaadstation.
- 5 Druk op <sup>(b)</sup> om het PhotoAlbum in te schakelen.
  - Selecteer een taal of stel een datum en tijd in (indien van toepassing).
- **6** Volg de instructies op het scherm voor het volgende:
  - Media afspelen
  - Klok/kalender selecteren of instellen
  - Eventherinneringen maken of weergeven
  - Media verkennen
  - Instellingen aanpassen

#### Media overbrengen/afspelen via een opslagapparaat

### Let op

 Koppel het opslagmedium tijdens het overbrengen van de mediabestanden niet los van het PhotoAlbum.

#### Ondersteund mediatype:

• Foto (JPEG)

#### Ondersteund opslagapparaat:

- SD/SDHC/MMC/MMC Plus/xD/MS/MS Pro
- 1 Plaats een opslagmedium in het PhotoAlbum.
  - → Er wordt een optiemenu weergegeven.
- 2 Selecteer een optie en raak OK aan.
- 3 Volg de instructies op het scherm voor het volgende:
  - Media op het opslagapparaat weergeven
  - Bladeren door media die zijn opgeslagen op het opslagapparaat
  - Media die op het opslagapparaat zijn opgeslagen naar het PhotoAlbum kopiëren

#### Een eventherinnering bekijken

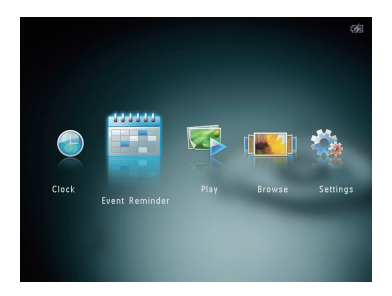

- 1 Selecteer [Herinnering] in het beginscherm en raak OK aan.
- 2 Selecteer [Bekijk herinnering] en raak vervolgens OK aan.

- 3 Selecteer een eventherinnering en raak OK aan.
  - Er wordt een eventherinnering weergegeven.
  - Raak **MENU** aan en selecteer een van de volgende opties om verder te gaan.
    - [Opnieuw progr.]: de eventherinnering opnieuw inplannen
    - [Verwijderen]: de eventherinnering verwijderen
- Als u terug wilt gaan om de andere eventherinneringen te bekijken, selecteert u [Gereed] en raakt u OK aan.

#### Een eventherinnering maken

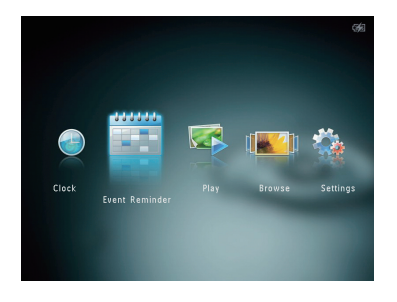

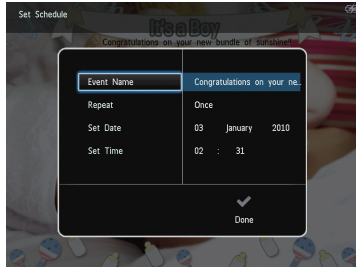

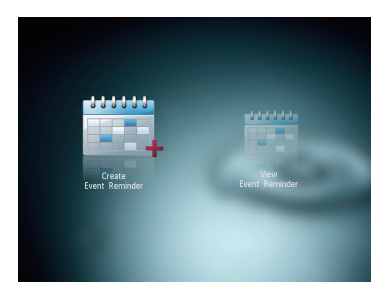

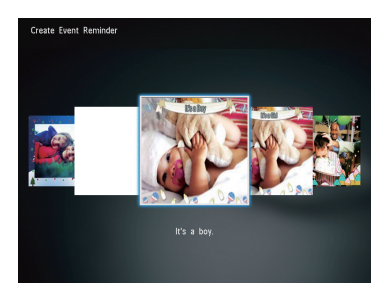

- 1 Selecteer [Herinnering] in het beginscherm en raak OK aan.
- 2 Selecteer [Maak een nieuwe herinnering] en raak vervolgens OK aan.
- 3 Raak ◄/ ▶ aan om een sjabloon voor een eventherinnering te selecteren en raak vervolgens OK aan.
  - Wijzig de afbeelding van de eventherinnering.
  - Bewerk de tekst van de eventherinnering.
  - Stel de actuele tijd en datum in (indien van toepassing).
- 4 Selecteer [Gereed] en raak vervolgens OK aan.
  - → U wordt gevraagd om de eventherinnering in te plannen.
- 5 Plan het bericht in.
  - [Naam event]: voer de naam in
  - [Herhalen]: selecteer een herhalingsfrequentie
  - [Datum instellen]: stel de datum of dag in
  - [Tijd instellen]: stel de tijd in
- 6 Nadat de eventherinnering is voltooid, selecteert u [Gereed] en raakt u OK aan.
- Houd ingedrukt om terug te gaan naar het beginscherm.

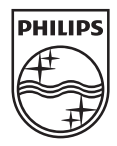

© 2011 Koninklijke Philips Electronics N.V. All rights reserved.

Specifications are subject to change without notice. Trademarks are the property of Koninklijke Philips Electronics N.V. or their respective owners.

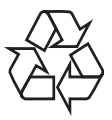

Printed in China

V2.0